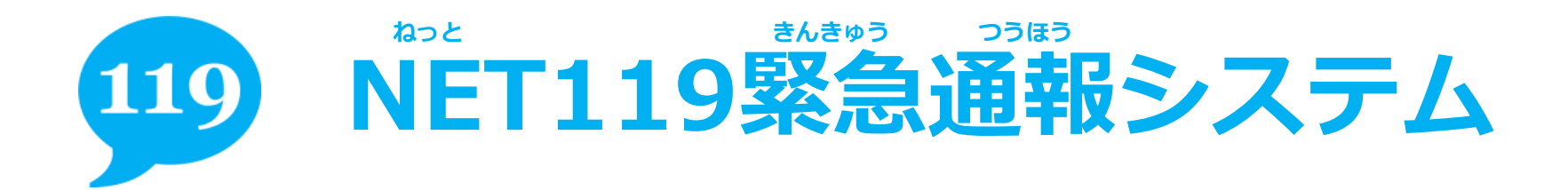

อบออยสาสิงสบงว

## <sup>ねっと</sup> NET119の ブックマーク登録

## 携帯電話をご利用の方

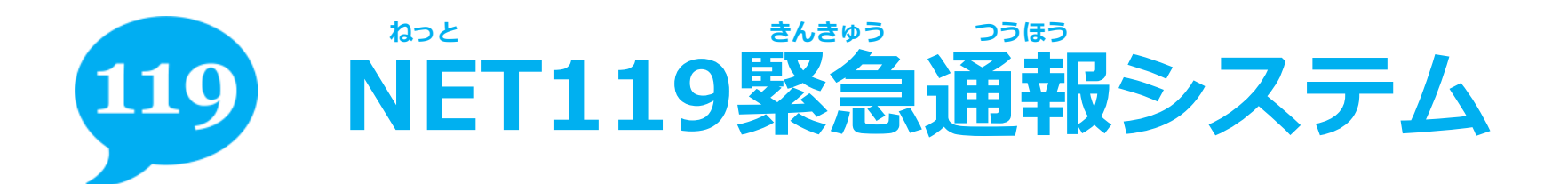

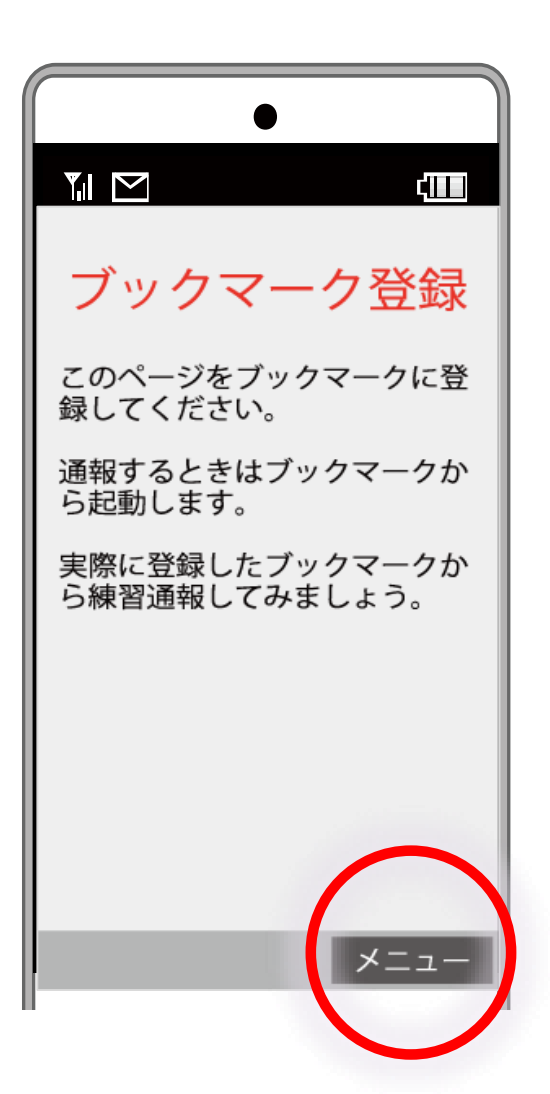

# 赤枠部分をタップして、 ブックマークします。

たんまつ ※端末によって画面が異なります

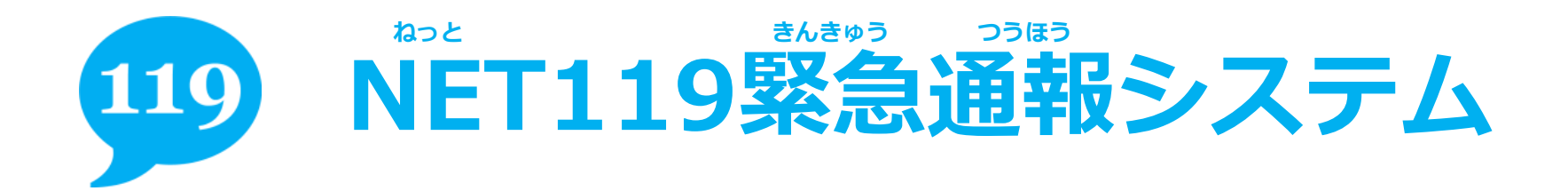

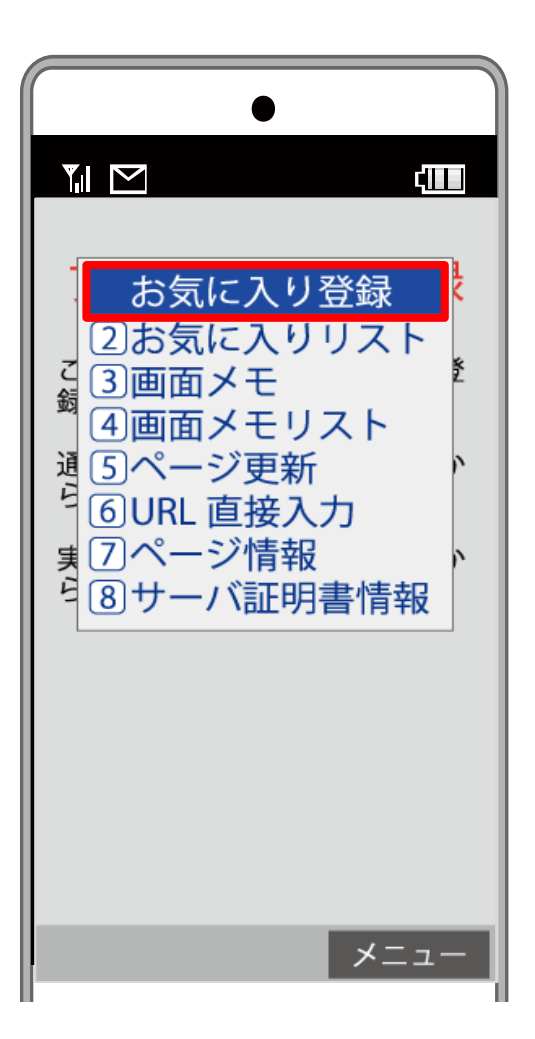

# 赤枠部分をタップして、 ブックマークします。

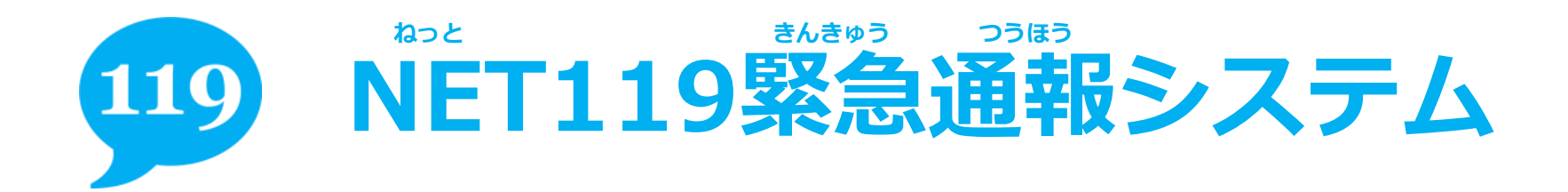

SUSOLEC BLEUIS

## <sup>かっと</sup> NET119を起動 してみましよう

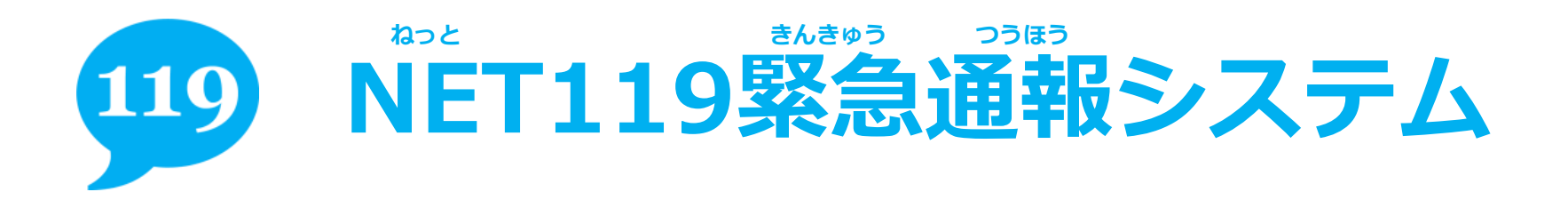

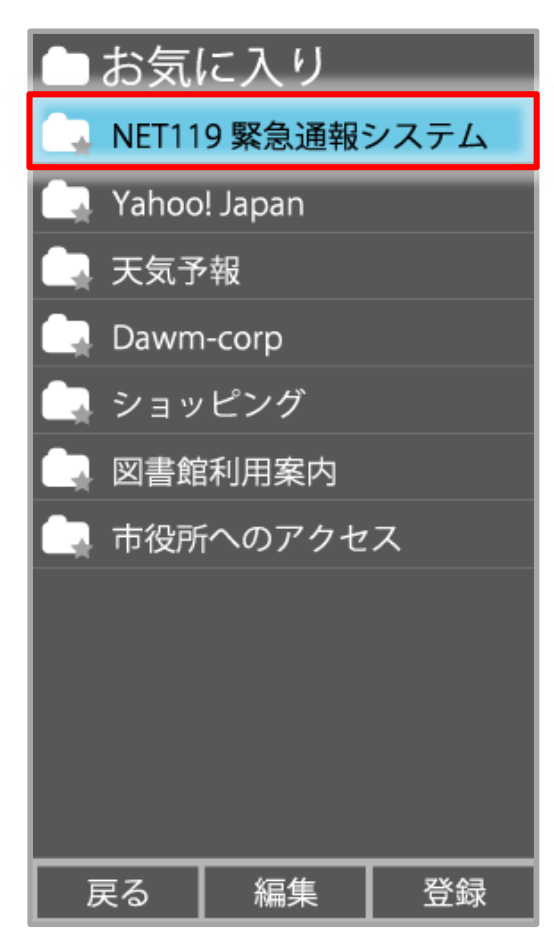

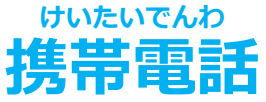

# NET119を開いてみま しよう。

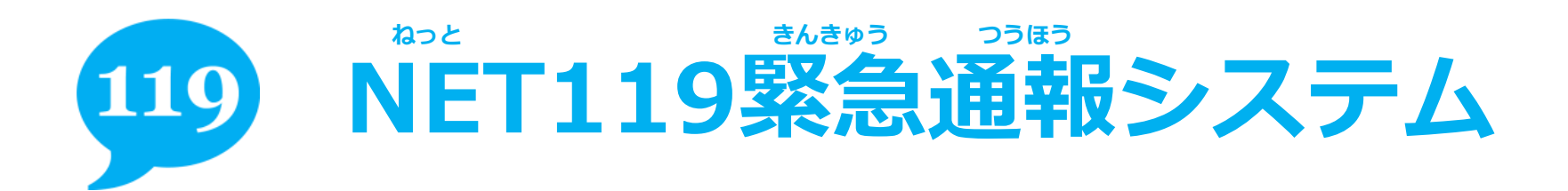

# 通報 救急車・消防車を呼びます。 2 練習通報

通報の手段を確認できます。

#### 3 通報依頼

音声通報のお願いを表示します。

9 自宅に救急車を呼ぶ キー操作99で通報できます。

 ① 設定
 通報情報を登録します。

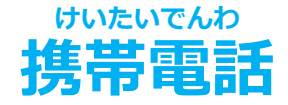

### シラほう がめん ひら 通報画面が開いたら、 とうるく かんりょう 登録完了です。

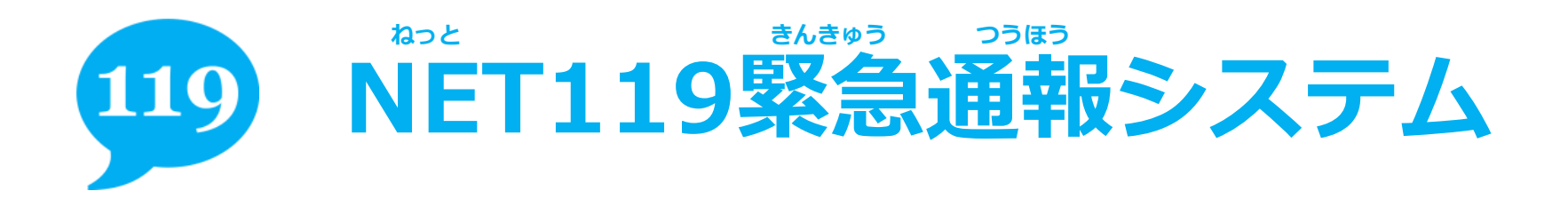

いち

いち

ばあい

じょうほう

じょうほう

てください。

しゅとく

けいたい

でんわ

位置情報が取得できな

い場合は、携帯電話の

せってい

位置情報設定をONにし

#### 位置情報を取得できません

消防庁の方針により、位置 情報を無効にした端末から の緊急通報はできなくなり ました。 位置情報を有効にするには、 端末とブラウザの両方で設 定を変更する必要がありま す。

画面のイメージ

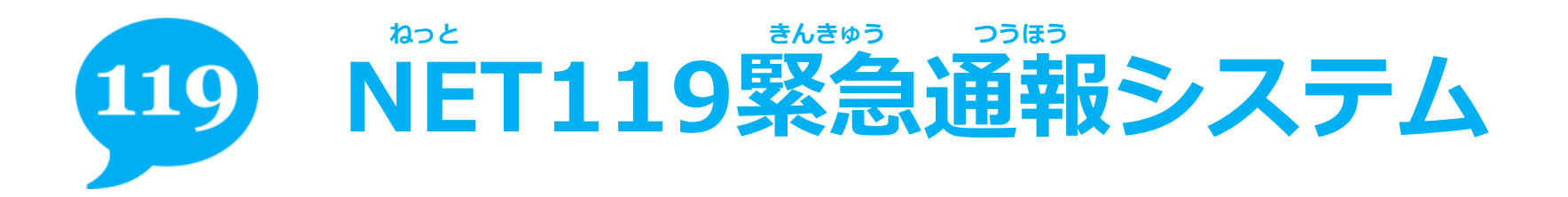

### 位置情報を取得できません

消防庁の方針により、位置 情報を無効にした端末から の緊急通報はできなくなり ました。 位置情報を有効にするには、 端末とブラウザの両方で設 定を変更する必要がありま す。

画面のイメージ

いち じょうほう せってい ほうほう 位置情報設定の方法は、 りよう けいたい でんわ ご利用の携帯電話によ ほうほう って操作方法が異なり ます。 そうさ ほうほう ふめい ばあい てすう ※操作方法がご不明な場合は、お手数 けいたい でんわ かくにん ですが携帯電話ショップにてご確認

ください。

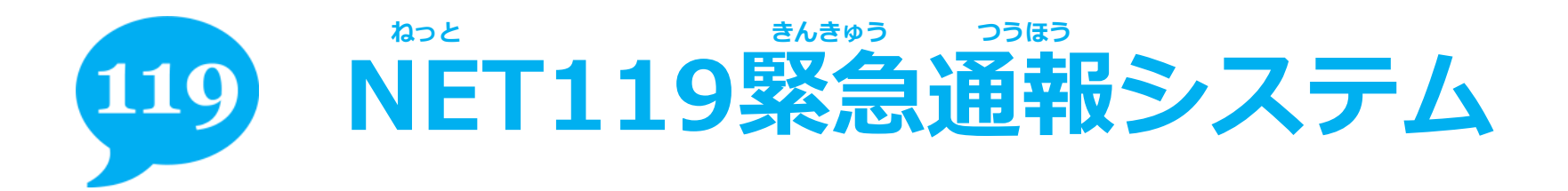

### ご不明な点、ご質問がありましたら が 下記までお問い合わせください。

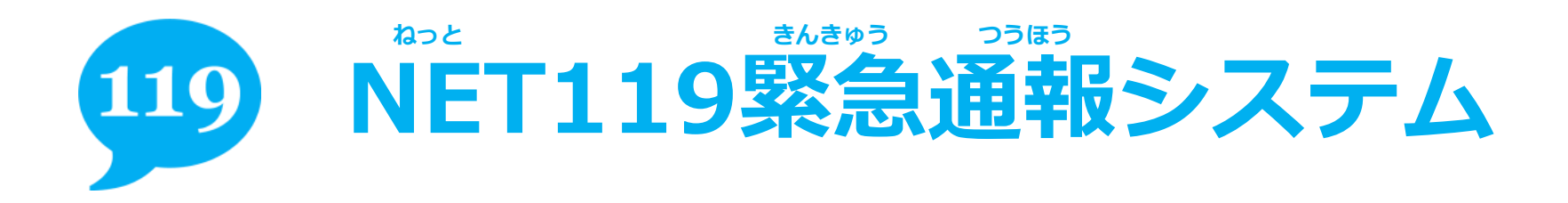

## 神戸市消防局 司令課

### でんか 電話番号:078-333-0119 ふぁっくす ばんごう FAX番号:078-325-8529

下記のメールアドレスは使用できません。 前ページに記載のメールアドレスを参照してください。

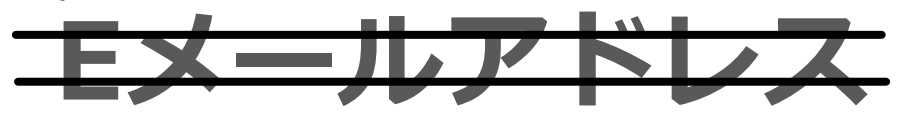

## fb\_sirei@office.city.kobe.lg.jp